## How to Access WFW Provider Listing

- 1. Go to FHCP.com
- 2. Select "Members".

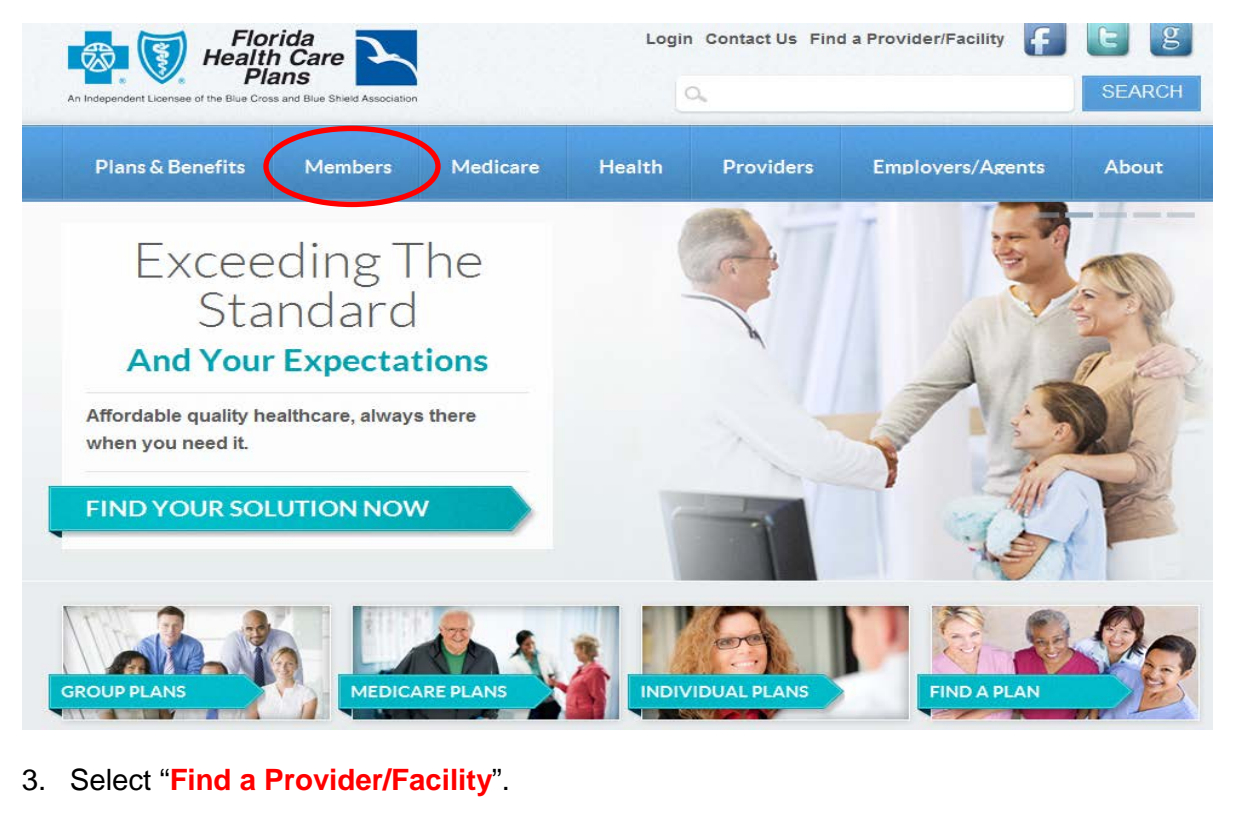

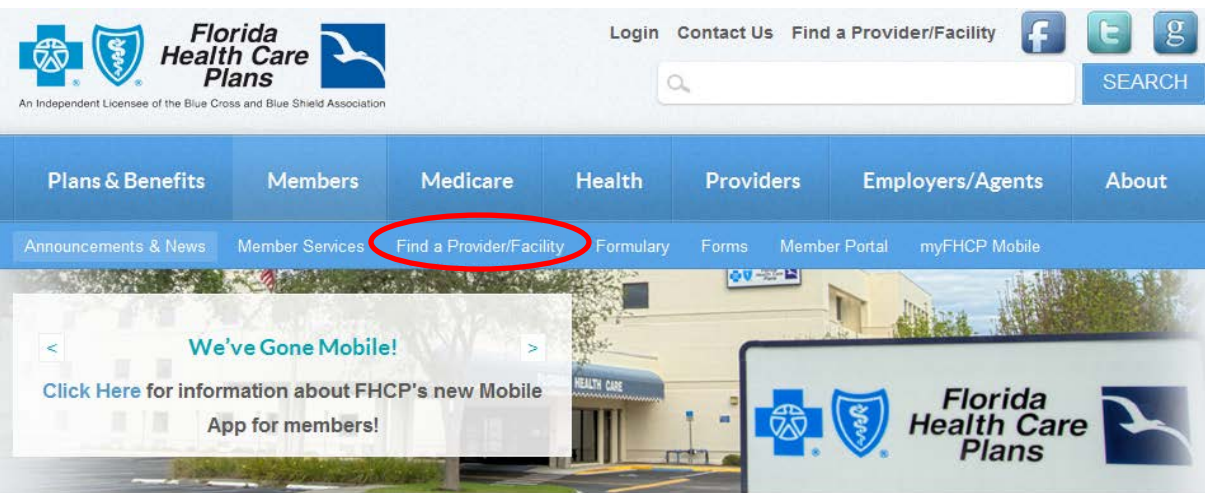

# Staying Safe, Being Healthy & Having Fun at the Amusement Park

## **Upcoming Events**

Summertime is here and that means that all over the country people are

 JUN
 5:30 pm Eat Right Move Right Class

 12
 (6 Part Series) – Orange City – FHCP

 Thu
 Member Education Classes @ FHCP

 Orange City Facility
 Orange City Facility

#### 4. Select "FHCP Staff Facilities".

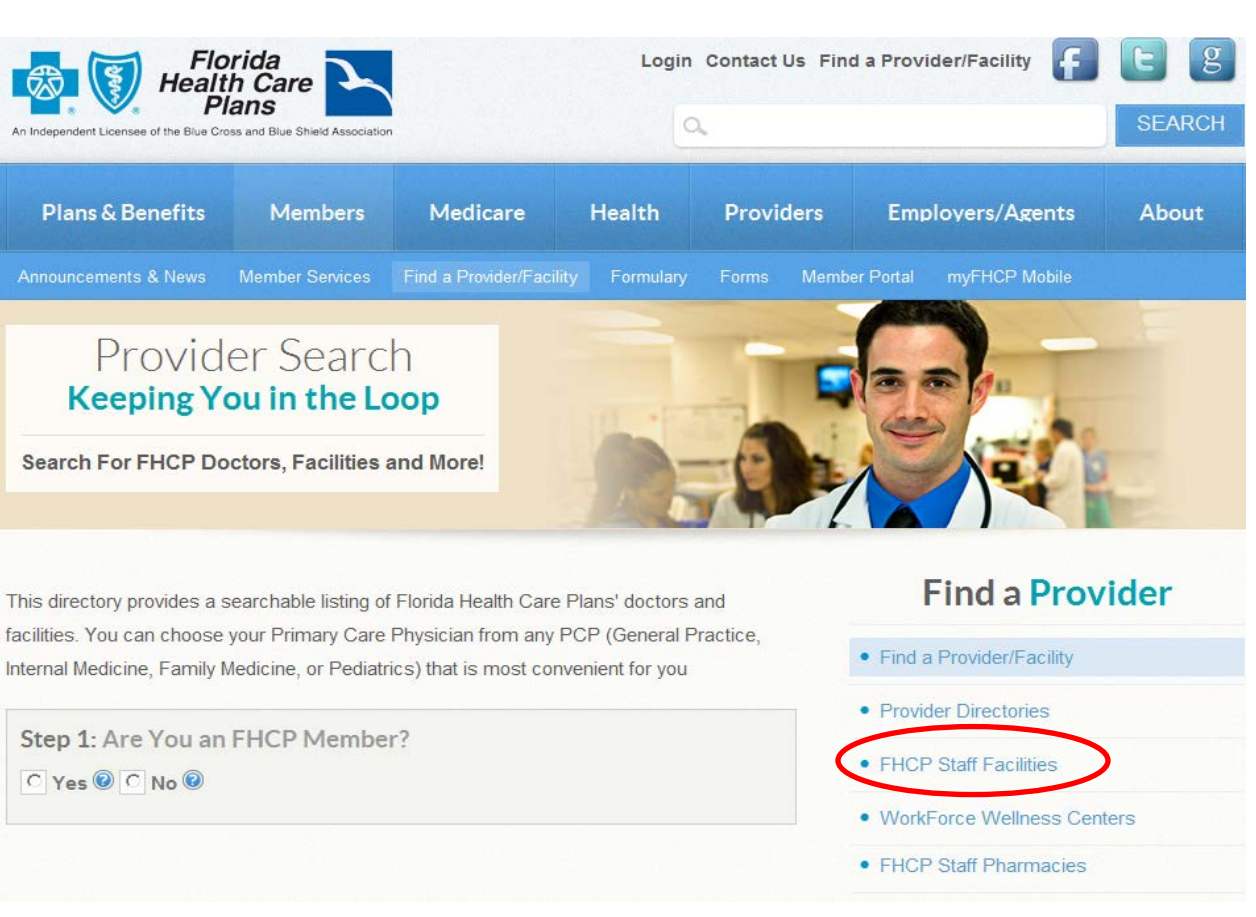

5. Select "Click Here" to learn more about FHCP's staff of multispecialty Primary Care Physicians and Extended Hours/WorkForce Wellness Team.

## Member Resources Keeping You Informed

Member Announcements, News and Resources

### Florida Health Care Plans Facilities

#### FHCP goes far beyond a traditional HMO...

In addition to contracting with hundreds of network doctors, specialists and facilities in Central Florida, below you will find the addresses to Florida Health Care Plan's facilities that provide services for our members through FHCP staff physicians and support staff.

Click Here blearn more about FHCP's staff of multispecialty Primary Care Physicians and our Extended Hours/WorkForce Wellness Team.

For the most up to date specific provider, service location and facility information please use FHCP's "Find a Provider" search tool by clicking here.

#### Find a Provider

- Find a Provider/Facility
- Provider Directories
- FHCP Staff Facilities
- WorkForce Wellness Centers
- FHCP Staff Pharmacies

1 Palm Coast 2 Ormond Beachsid 3 Ormond Beach

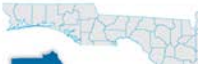

6. PDF document will open the listing.

We are pleased to provide you with this Physician and Provider list introducing our FHCP Multispecialty Group's employed Primary Care Physicians and our Extended Hours/WorkForce Wellness Team. This list may be helpful for members interested in selecting a personal attending physician/primary care physician (PCP) and for those interested in providers in our Extended Hours/WorkForce Wellness sites.

Although all Primary Care Physicians in the FHCP network are fully capable of providing excellent primary care, there are certain benefits to having a FHCP employed Primary Care Physician:

- They are part of the FHCP multispecialty group that is connected by an electronic health record. An inter-connected electronic health record supports better information sharing between all your physicians and other members of the health care team.
- You have secure on-line access to your physician's office, via the patient portal, 24 hours per day, 7 days per week and can:
  - Request appointments;
  - Request medication renewals;
  - Ask general questions about your care or health issues; and
  - o Receive lab results (soon to be released)
- 7. Scroll by location to view providers.

## FHCP Daytona Beach - 320 Building - Primary Care 320 North Clyde Morris Blvd. Daytona Beach, FL 32114 386-238-3293

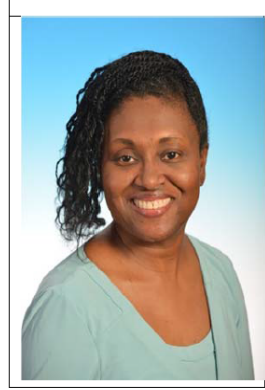

Mitchell-Samon, Levonne M., MD - Doctor of Medicine Specialty: Internal Medicine and Infectious Disease - Primary Care

Medical School: University of South Florida College of Medicine, Tampa FL Resident: Internal Medicine/Fellowship in Infectious Diseases - Dept. of Internal Medicine, University of Florida/Shands, Jacksonville Medical Center Board Certified in Internal Medicine by the American Board of Internal Medicine (ABIM)

Languages spoken: English

See ages 18 and up

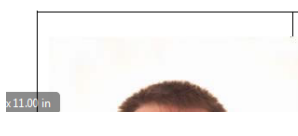

Smith, Jeffrey A., DO - Doctor of Osteopathy Specialty: Family Medicine - Primary Care